# Özel Okullar

#### e-Rehberlik Modülü Kullanıcıları Hakkında

2018 yılından itibaren resmi okullarda görevli Rehber Öğretmen, Psikolojik Danışmanlar, Okul Yöneticileri ve RAM Personeli için rehberlik faaliyetleri MEBBİS üzerinde "e-Rehberlik Modülü" üzerinden yürütülmektedir. Tercih Danışmanlığı gibi önemli destek hizmetleri bu modül üzerinden sağlanmaktadır.

2020 yılında "e-Rehberlik Modülü" özel okullar için de kullanıma hazır hale getirilmiştir. Bu amaçla MEBBİS üzerinde özel okullar için gerekli olan aşağıdaki ekranlar açılmıştır.

| Modül Adı          | Ana Ekran                     | Alt Ekran                                                          | Güncelle | Sil      | Ekle     | Görüntüle |
|--------------------|-------------------------------|--------------------------------------------------------------------|----------|----------|----------|-----------|
| e-Rehberlik Modulu | Notlar ve Duyurular           | Notlar ve Duyurular (ERH00001)                                     |          |          |          | <b>V</b>  |
|                    | RPD Hizmetleri Veri Girişi    | Grup Veri Girişi (ERH01001)                                        | <b>×</b> | <b>V</b> | <b>X</b> | <b>V</b>  |
|                    |                               | Bireysel Veri Girişi (ERH01003)                                    | <b>X</b> | <b>V</b> | <b>X</b> | <b>V</b>  |
|                    | RPD Hizmetleri Raporlama      | Veri Raporlama (ERH02001)                                          |          |          |          | 2         |
|                    | Kurum Müdürü İşlemleri        | Yönlendirme Formu Onay (ERH07001)                                  | <b>X</b> | <b>V</b> | <b>V</b> | 2         |
|                    |                               | Özel Hedef Girişi (ERH07002)                                       | <b>Z</b> | <b>V</b> | <b>X</b> | 2         |
|                    |                               | Yıllık Rehberlik Program Onay (ERH07003)                           | 2        | <b>V</b> | <b>V</b> | <b>V</b>  |
|                    |                               | Haftalik Program (ERH07004)                                        | <b>V</b> | <        | <b>V</b> | <b>V</b>  |
|                    | RPD Programi Hazirlama        | Yıllık Program Girişi (ERH08001)                                   | <b>V</b> | <b>V</b> | <b>X</b> | <b>V</b>  |
|                    |                               | Haftalık Program Girişi (ERH08002)                                 | <b>×</b> | <b>V</b> | <b>X</b> | <b>V</b>  |
|                    |                               | Haftalık Program - Kapalı Saat Girişi (ERH08003)                   | <b>×</b> | <b>V</b> | <b>V</b> | <b>V</b>  |
|                    | Öğrenci Yönlendirme İşlemleri | Eğitsel Değerlendirme İstek Formu (İlk İnceleme)<br>(ERH09001)     | <b>X</b> | <b>V</b> | <b>V</b> | <b>V</b>  |
|                    |                               | Eğitsel Değerlendirme İstek Formu (Yeniden İnceleme)<br>(ERH09002) | 2        | <b>Z</b> | <b>Z</b> | 2         |
|                    |                               | Psikolojik Destek Yönlendirme Formu (ERH09003)                     | <b>X</b> | <        | <b>X</b> | <b>V</b>  |

## MEBBİS üzerinde Özel Okullar İçin Açılmış Ekranlar

Özel okul kurum yöneticileri tarafından Özel Öğretim Kurumları Modülü üzerinde görevi **"Rehber Öğretmen, Reh. Ölçme ve Değ. Servisi Yöneticisi"** olan öğretmenler ya da branşı **"Rehber Öğretmenliği, Rehberlik, Reh. Ölçme ve Değ."** olan öğretmenler ya da **"İdareciler"** için MEBBİS Yönetici Modülü üzerinde kullanıcı oluşturulması gereklidir.

- Oluşturacakları kullanıcılar için zorunlu koşullar aşağıdaki gibidir. Φ Görevleri ya da branşları yukarıda belirtildiği gibi olmalıdır. Bu görev ya da branş dışındaki öğretmenlere kullanıcı oluşturulsa dahi modülü kullanamaz.
- İdareciler (Müdür ya da Müdür Yardımcısı) için de öğretmenler gibi ayrı kullanıcı oluşturulmalıdır.
- > Kurum kullanıcısı (kurum kodlu kullanıcı) ile modüle giriş yapılamaz.
- ▶ Kullanıcı adları mutlaka TC Kimlik No olmalıdır.
- Kullanıcı Adı ve TC Kimlik No alanları aynı olmalıdır. Özel okulların kullanıcı oluşturmaları ile ilgili kılavuz dokümanlar web sitemizde Bilgilendirme >> Mebbis Kılavuzları sayfamızda bulunmaktadır.

e-Rehberlik Modülü için kullanıcı tanımlama ile ilgili örnek uygulama ve ekranı sonraki sayfada inceleyebilirsiniz.

### Özel Okullar

#### e-Rehberlik Modülü Kullanıcıları Hakkında

Önce **MEBBİS** > **Yönetici Modülü** > **Güvenlik Grupları** > **Açılan Gruplar** ekranında bir yetki grubu oluşturulmalıdır.

- > Bu yetki grubunun adının Rehberlik olduğunu varsayalım.
- > Bu yetki grubuna önceki sayfada gösterilen yetkiler verilmelidir.
- Daha sonra MEBBİS > Yönetici Modülü > Kullanıcı İşlemleri > Tanımlama Bilgileri ekranında Yeni düğmesine tıklatılarak kullanıcı tanımlama işlemine başlanır.
- Bu ekran aşağıdaki gibi olup gerekli değerler girilerek Kaydet düğmesi ile işlem tamamlanır. Bu ekranda değerler girilirken Kullanıcı Adı ve Kullanıcı TC Kimlik No alanlarına aynı değerler girilmesine dikkat edilmelidir. Kullanıcı Tanımlama Ekranı

| Güvenlik Grupları |                                                 |                                              |
|-------------------|-------------------------------------------------|----------------------------------------------|
| Adı               | Açıklaması                                      |                                              |
| Rehberlik         | Rehberlik Modülü Yetkileri - Kullanıcı Sayısı:0 | Ekran Yetkilerini Düzenlemek İçin Tıklayınız |

- Daha sonra MEBBİS > Yönetici Modülü > Kullanıcı İşlemleri > Tanımlama Bilgileri ekranında Yeni düğmesine tıklatılarak kullanıcı tanımlama işlemine başlanır.
- Bu ekran aşağıdaki gibi olup gerekli değerler girilerek Kaydet düğmesi ile işlem tamamlanır.

Bu ekranda değerler girilirken Kullanıcı Adı ve Kullanıcı TC Kimlik No alanlarına aynı değerler girilmesine dikkat edilmelidir.

| illanıcı Tanımlama Bilgileri   |                                                                                               |        |  |  |  |
|--------------------------------|-----------------------------------------------------------------------------------------------|--------|--|--|--|
| Kullanıcı Adı                  | Uyarı: Resmi Kurumlardaki Öğretmenlerin şifre işlemleri kişisel şifre modülünden yapılmalıdır |        |  |  |  |
| Güvenlik Kodu                  | 4013 (Ust Bolumdeki Kod) Her iki alanda da aynı değer olma                                    | alıdır |  |  |  |
| Kullanıcı T.C. Kimlik No (*)   |                                                                                               |        |  |  |  |
| Nüfus Adı                      | , 🚃                                                                                           |        |  |  |  |
| Nüfus Soyadı                   | z                                                                                             |        |  |  |  |
| Cep Telefonu                   | 1 Omeii: 9001234562 (Buylus Olmatan)                                                          |        |  |  |  |
| E-mail                         |                                                                                               |        |  |  |  |
| Kurum Kodu                     | 0 0                                                                                           |        |  |  |  |
| I Kisitlamasi                  | • Eskişehir. v                                                                                |        |  |  |  |
| Ilçe Kısıtlaması               | a 🛶                                                                                           |        |  |  |  |
| Kurum Kisitlamasi              |                                                                                               |        |  |  |  |
| Kurum Kisitlaması - Kurum Kodu | : 99                                                                                          |        |  |  |  |
| T.C. Kimlik No Kısıtlaması     |                                                                                               |        |  |  |  |
| Grup Adı                       | t Rehberlik 👻                                                                                 |        |  |  |  |
| Sifre                          | s[••••••                                                                                      |        |  |  |  |
| Şifre Onayı                    |                                                                                               |        |  |  |  |

Kullanıcı Tanımlama Ekranı